## Formulario de Transporte Estudiantil de Lamar CISD 2024-2025 Instrucciones para Padres/Tutores

Guía para los padres sobre cómo enviar el Formulario de Transporte Estudiantil en línea a través de Skyward Family Access

| Para obtener información sobre cómo acceder a<br>usuario o contraseña como padre o tutor visite <u>h</u>                                                                                                    | Skyward Family Access o cómo acceder a <u>su</u> nombre de<br>ttps://www.lcisd.org/students-parents/family-access.                                                                                                    |
|----------------------------------------------------------------------------------------------------|----------------------------------------------------------------------------------------------------|
| <ol> <li>Inicie sesión en Skyward Family Access<br/>Center y haga clic en la opción de menú<br/>"Online Forms".</li> <li>Haga clic en "Fill Out Form" para completar<br/>el formulario de transporte de estudiantes.</li> </ol> | Home         New Student<br>Online<br>Enrollment       An Online Form is now available to fill out<br>Student UN/PW is now available to fill out at FOS'<br>completed for         Online Forms       FOSTER H S         Gradebook       FOSTER H S         Attendance       LCISD Student UN/PW Open         Student Info       TSDS ID Number Open         Schedule       Student Transportation Form Open                                                                                                    |
| 3. En la siguiente pantalla, lea la<br>información sobre el formulario de transporte<br>del estudiante y haga clic en el botón de<br>siguiente " <b>Next</b> " en la parte derecha de la<br>pantalla.                           | Student Transportation Form         District Message           District Message         1. Sudent Transportation Form           Zease complete the following form to volty the district of source is source in source is the intermediate of the transportation form.         1. Sudent Transportation Form           Eightly requirements for bus transportation can be found in the Lamar CISD Student Handbook available on the Lamar CISD Student Fansportation Form         2. Complete Student Transportation Form           Eightly requirements for bus transportation can be found in the Lamar CISD Student Handbook available on the Lamar CISD Student Handbook available on the Lamar CISD Student Game and the student is a student on a student is distributed formulation on califica automaticament a lestudiante on the student formulation de este formulation califica automaticament automaticament auto |
| 4. Lea toda la información y responda<br>las preguntas del formulario.                                                                                                    | Student Transportation Form         Step 1. Student Transportation Form (Required)         Print         LAMAR CONSOLIDATED INDEPENDENT SCHOOL DISTRICT         2024-2025 Student Transportation Form<br>Formulario de Servicio de Transporte para Estudiantes 2024-2025         Please complete the following form to notify the district of your student's main form of transportation for<br>the 2024-2025 school year. Parents and guardians must use this form to submit a request for bus<br>transportation services for their student. However, submitting this form does not automatically qualify<br>your student for bus transportation. Eligibility requirements for bus transportation can be found in the<br>Lamar CISD Student Handbook available on the Lamar CISD students for the 2024-2025<br>school year. If you need to change your student's transportation, pointo after the first day of the school<br>year, please contact your student's campus to request a change in transportation.                                                                                                    |

Formulario de Transporte Estudiantil de Lamar CISD 2024-2025 Instrucciones para Padres/Tutores Creado por Lamar CISD Technology © 2024 / Translations\* 05/2024

| <ul> <li>5. Haga clic en "Complete Step 1 " para completar y pasar al siguiente paso "Step 2" en la parte inferior de la página.</li> <li>Si no puede ver este botón intente maximizar la ventana de su navegador de internet.</li> </ul>                                              | If your student will ride the bus at any time during the first two weeks of school, please select "YES" regardless of whether bus transportation will be the main form of transportation for your student. For example, your student will mostly be a car rider for the first two weeks of school, but on some days your student will ride the bus during this time. In this case, you will select "YES."<br>If your student will not need bus transportation during the first two weeks of school of the 2024-2025 school year, select "NO" from the drop-down below.<br>Please note: Bus transportation will only be provided for the "YES" option in the drop-down menu below.<br>VES >>>>>>>>>>>>>>>>>>>>>>>>>>>>>>>>>>>> |
|----------------------------------------------------------------------------------------------------|----------------------------------------------------------------------------------------------------|
| <ol> <li>Para enviar haga clic en "Submit",<br/>situado en la parte inferior de la pantalla del<br/>"Step 2"</li> </ol>                                                                                                    | Student Transportation Form         Step 2. Complete Student Transportation Form (Required)         By completing Student Transportation Form, you are confirming that the Steps below have been finished.         Are you sure you want to complete Student Transportation Form for         Review Student Transportation Form Steps         Step 1)       Student Transportation Form         Submit Student Transportation Form         Form                                                                                                    |
| <ul> <li>7. Aparecerá un mensaje de verificación que ha completado correctamente el formulario para el estudiante.</li> <li>Si necesita editar o realizar cambios en el formulario haga clic en "Mark Student" Transportation Form as not completed" y realice los cambios.</li> </ul> | Student Transportation Form was successfully completed and submitted to the district for<br>Go back to review completed steps<br>Mark Student Transportation Form as not completed and make changes                                                                                                    |